## **ACCESO A TELETRABAJO**

## Instructivo de configuración

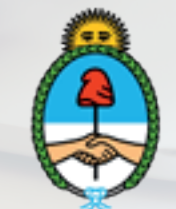

Ministerio de Agricultura, Ganadería y Pesca Argentina Una vez que ingreses al portal "ACCESO A TELETRABAJO" podrás visualizar la siguiente pantalla

| Name     |          |  |
|----------|----------|--|
| Password |          |  |
|          | Ingresar |  |

Luego deberás ingresar tu usuario y contraseña MAGYP y hacer clic en el botón "Ingresar". En el caso de no tener habilitado el ingreso al portal, deberás comunicarte al 4349-2600 o enviar un correo a soporte@magyp.gob.ar

A continuación deberás hacer clic en el botón "+ New Bookmark"

| + New Bookmark |
|----------------|
|                |

Para configurar el acceso deberás seleccionar la opción RDP.

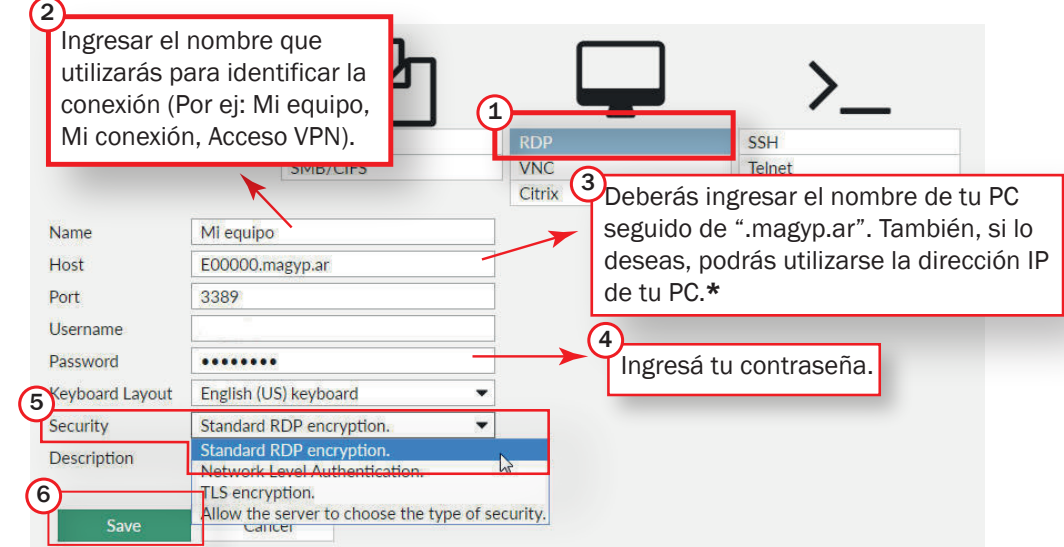

## \*

Para conocer el nombre de tu pc, seguí los siguientes pasos: 1- Hacé clic en el botón de Inicio y elegí la opción "Equipo".

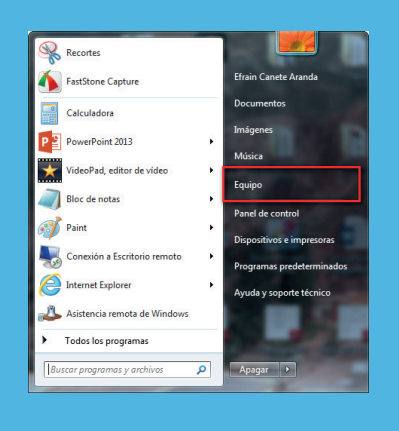

2- En la esquina inferior izquierda encontrarás el nombre del equipo de la PC.

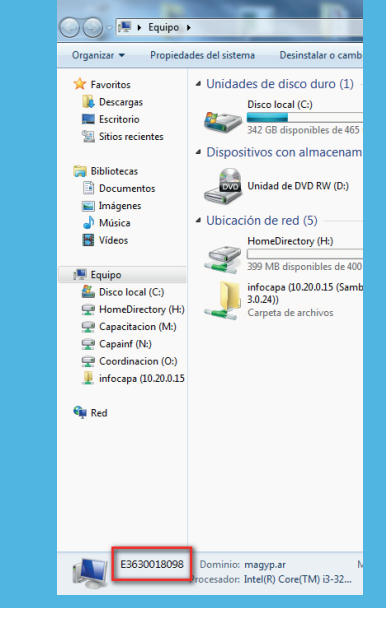

A continuación podrás visualizar en la pantalla la nueva conexión Ingresá tu contraseña y hace clic en el botón de inicio. configurada:

| Download FortiClier | nt 🕶 |
|---------------------|------|
| our Bookmarks       |      |
|                     |      |
|                     |      |
| Mi equipo           |      |
| -                   |      |

Image: constant of the second second secon

A continuación podrás visualizar el escritorio de tu PC y comenzar a trabajar.

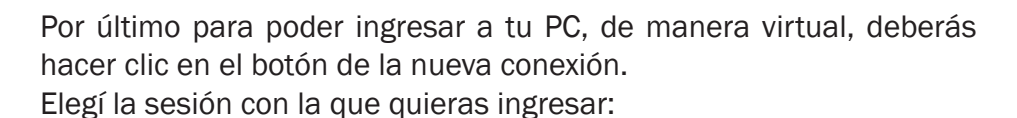

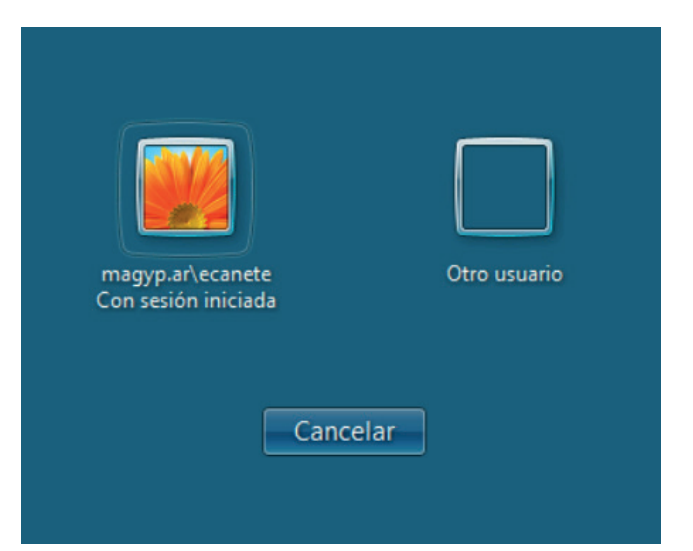

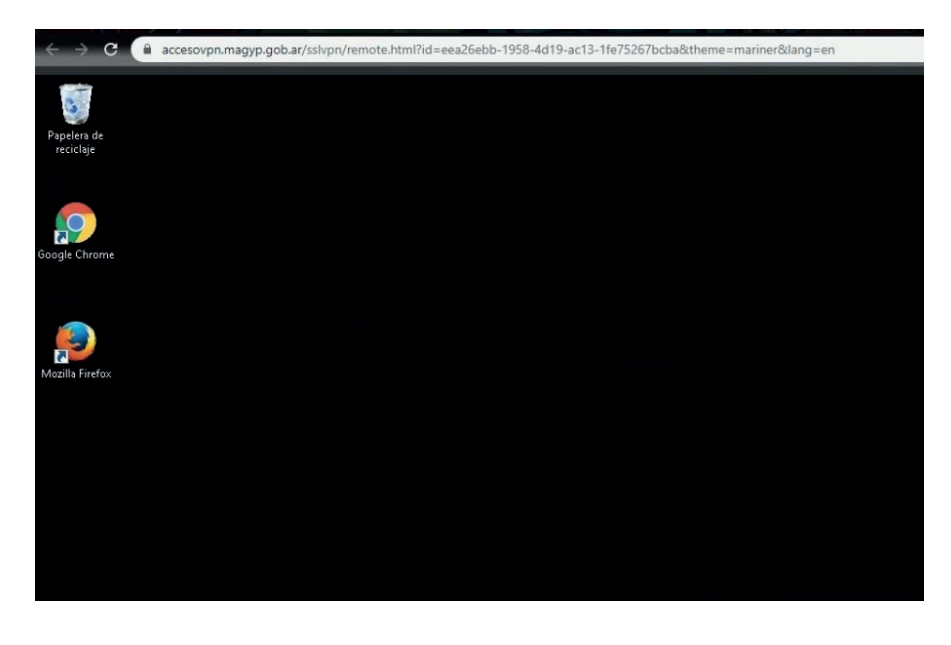